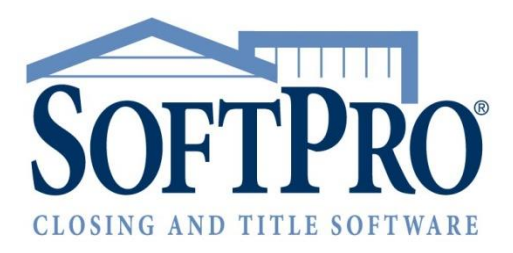

# Simplifile®

December 15, 2017

4800 Falls of Neuse Road, Suite 400 | Raleigh, NC 27609

p (800) 848–0143 | f (919) 755–8350 | <u>www.softprocorp.com</u>

# **Copyright and Licensing Information**

Copyright © 1987–2017 by SoftPro, Raleigh, North Carolina.

No part of this publication may be reproduced in any form without prior written permission of SoftPro. For additional information, contact SoftPro, 4800 Falls of Neuse Road, Raleigh, NC 27609, or contact your authorized dealer.

Microsoft, Windows, and MS–DOS are registered trademarks of Microsoft Corporation in the United States and/or other countries. WordPerfect is a registered trademark of Corel Corporation. Crystal Reports is a registered trademark of SAP AG. HP LaserJet is a registered trademark of Hewlett Packard Development Company, L.P. GreatDocs is a registered trademark of Harland Financial Solutions Incorporated. RealEC Technologies, Inc. is majority owned by Lender Processing Services. All other brand and product names are trademarks or registered trademarks of their respective companies.

#### IMPORTANT NOTICE - READ CAREFULLY

Use of this software and related materials is provided under the terms of the SoftPro Software License Agreement. By accepting the License, you acknowledge that the materials and programs furnished are the exclusive property of SoftPro. You do not become the owner of the program, but have the right to use it only as outlined in the SoftPro Software License Agreement.

All SoftPro software products are designed to ASSIST in maintaining data and/or producing documents and reports based upon information provided by the user and logic, rules, and principles that are incorporated within the program(s). Accordingly, the documents and/or reports produced may or may not be valid, adequate, or sufficient under various circumstances at the time of production. UNDER NO CIRCUMSTANCES SHOULD ANY DOCUMENTS AND/OR REPORTS PRODUCED BE USED FOR ANY PURPOSE UNTIL THEY HAVE BEEN REVIEWED FOR VALIDITY, ADEQUACY AND SUFFICIENCY, AND REVISED WHERE APPROPRIATE, BY A COMPETENT PROFESSIONAL.

# **Table of Contents**

## **Table of Contents**

| Introduction4                                 |
|-----------------------------------------------|
| Sending Documents for eRecording5             |
| Opening the Integration5                      |
| Locating the Service5                         |
| Order Linking7                                |
| Login Screen                                  |
| Selecting County and Cost Center9             |
| Adding Documents to a Recording Package10     |
| Adding a Single Document10                    |
| Adding Multiple Documents                     |
| Selecting Document Types12                    |
| County Requested Information20                |
| Adding Helper Documents24                     |
| Submitting Document Package25                 |
| Email Notification                            |
| Reviewing Package in Simplifile26             |
| Sending Package Directly to County26          |
| Completing Packages in Simplifile             |
| Completing Required Information28             |
| Submitting Package for Recording29            |
| Managing Packages after Submission            |
| Importing a Recorded Package30                |
| Opening a "Ready" Transaction                 |
| Working in the Review Screen31                |
| Canceling a Package Submitted to Simplifile33 |
| Handling Rejected Packages                    |
| Additional Features for Select Users          |
| CDF Page 2: Actual Charges                    |
| Automation                                    |

# Introduction

Simplifile<sup>®</sup> is an e-recording solution that allows settlement providers to record documents electronically in over 1700 counties. With the SoftPro<sup>®</sup> 360 Simplifile service, executed documents can be sent for recording directly from a ProForm order. When recorded, the documents can be attached to the order and the recording data imported to the appropriate ProForm fields, thereby eliminating the need for manual scanning and data entry. Additional features allow Select users to automate transaction activity and import actual recording fees and transfer taxes for reconciliation against collected fees.

# **Sending Documents for e-Recording**

## **Opening the Integration**

#### Locating the Service

#### Standard and Enterprise

1. There are two ways to access a service in the **Standard** and **Enterprise** versions of ProForm.

| 🚸 ProForm Standard Edition - | 2017120013.PFD                      |
|------------------------------|-------------------------------------|
| File Reports View Tools      | Services Support Window Help        |
|                              | 🖬 🖻 🖻 🛠 H 🛅 🗖 🖉 🕿 🔚 🎫 🖺 📓 📰 🗉 💽 💽 📄 |

a. Clicking the 360 button opens the SoftPro 360 Console with the Services menu on the left side of the screen. In the expanded Settlement Services section, double-click on Simplifile – eRecording.

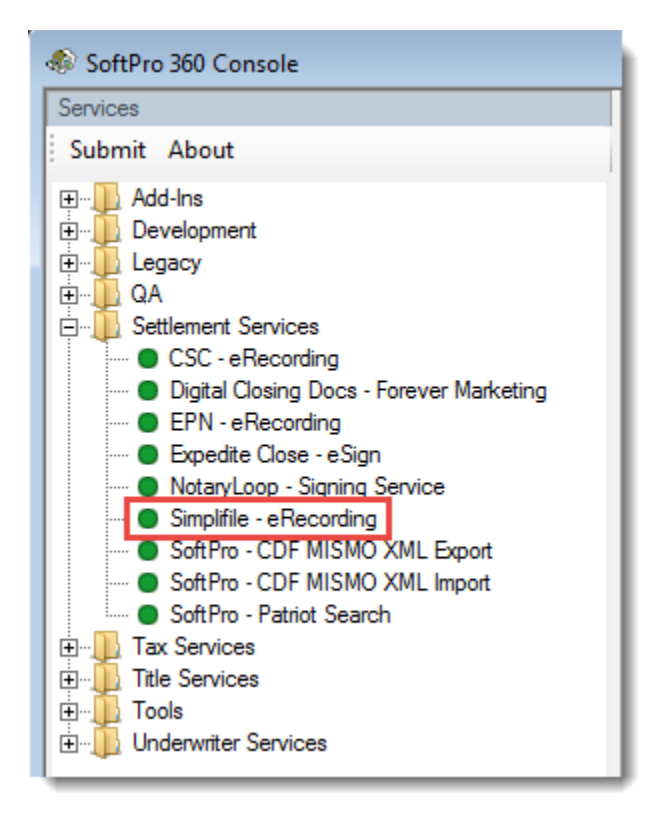

b. Clicking **Services** from the toolbar opens a dropdown menu for **360.** Hover over **Settlement Services** and click on **Simplfile – eRecording.** 

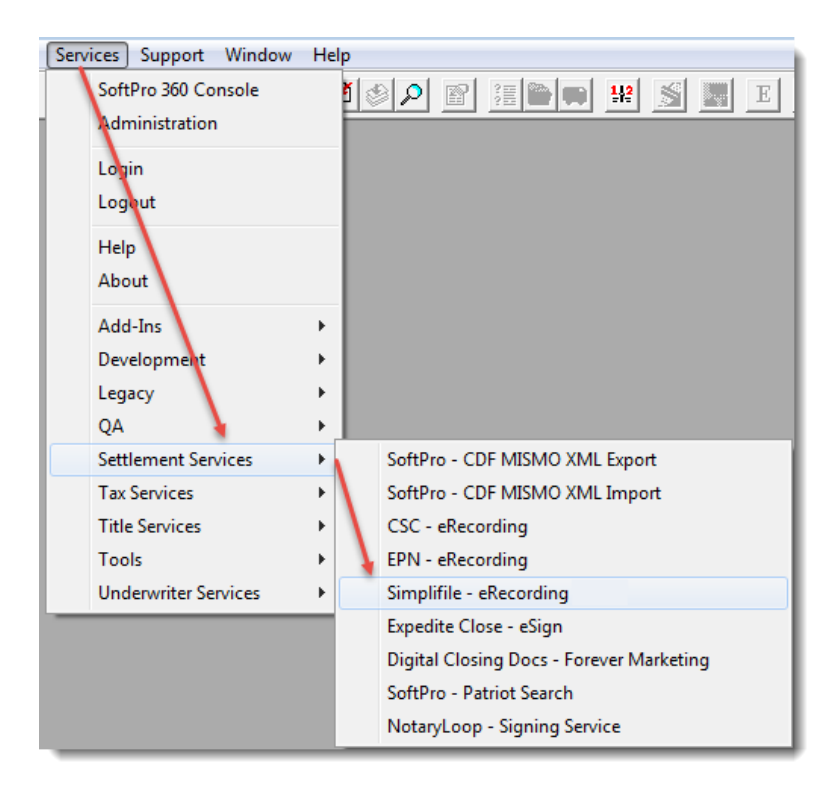

#### <u>Select</u>

1. Click the **360** tab and then the **Services** button on the 360 ribbon to open the Services tree.

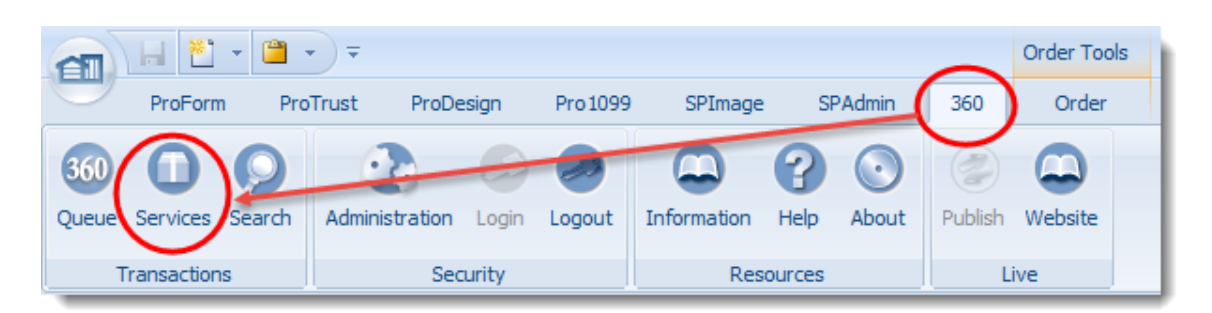

2. Expand the Settlement Services section and double-click on Simplifile – eRecording.

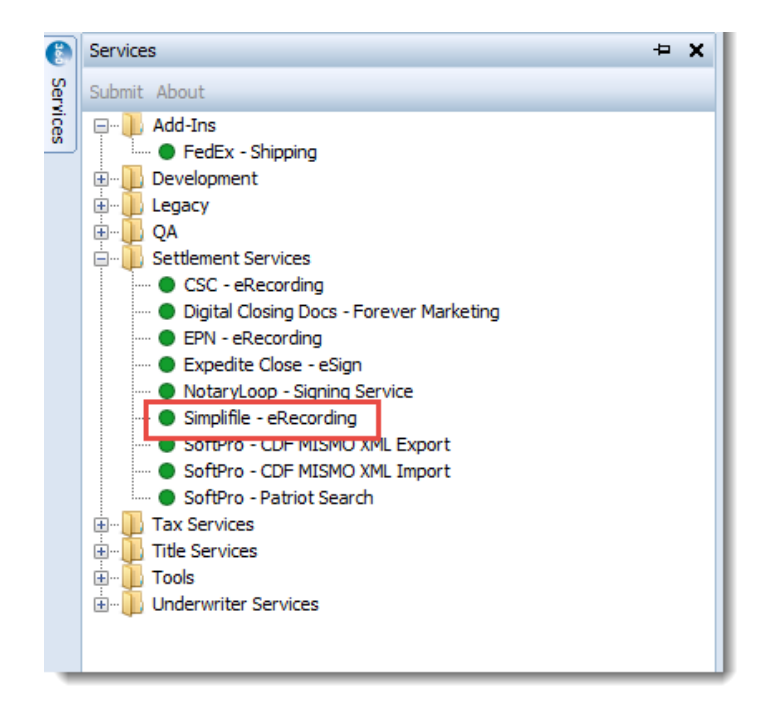

#### **Order Linking**

- 1. In the Order Linking window:
  - a. If multiple orders are opened, select the corresponding order number from the list.
  - b. If a single order is opened, only that order number is displayed.
  - c. If no orders are opened, enter the order number in the Selected Order Number field.

| Order Linking                  |                  |                        |
|--------------------------------|------------------|------------------------|
| Open Order Nun                 | nbers:           |                        |
| 2017120093                     | Order Linking    |                        |
| 2017110086                     | Orea Order Numb  |                        |
|                                | Open Order Numb  | iers:                  |
|                                | 2017120093       | Order Linking          |
| Selected Order 1<br>2017120093 | Selected Order N | Open Order Numbers:    |
| _                              | 2017120093       |                        |
|                                |                  | Selected Order Number: |
|                                |                  | 2017120093             |
|                                |                  | OK Cancel              |

2. Click **OK** to open the **Login** window.

#### **Login Screen**

1. In the **Simplifile Login** window, enter the **Username** and **Password** provided by Simplifile when the user's account was set up.

| 🥶 eRecording - 2017120093                                          | <b>—</b>     |
|--------------------------------------------------------------------|--------------|
| Simplifile Login<br>Login to Simplifile or register a new account. | simplifile.  |
| Please enter your username and password or register a              | new account. |
| Username: spselect                                                 |              |
| Password:                                                          |              |
| Remember me                                                        |              |
| Register New Account                                               |              |
| More Information                                                   |              |
|                                                                    |              |
|                                                                    |              |
| Back                                                               | Next Cancel  |

- a. If no account has been set up with Simplifile, clicking on the **Register New Account** link opens a Simplifile web page where a user can set up a Simplifile account.
- b. Checking the **Remember Me** checkbox will save the **Username** and **Password** so that these will be present the next time a user opens the Simplifile service in 360.
- 2. Click the **Next** button to open the **Select a County** window.

## **Selecting County and Cost Center**

The first combo box in this window contains a list of all the counties to which the user can send documents for recording. This list is managed by Simplifile. If the Order has a county and state entered for a property, and the user's account has been set up for that county in Simplifile, then the box displays the property county and state from the Order.

| 🥹 eRecording - 2017120013                               |                                                              |
|---------------------------------------------------------|--------------------------------------------------------------|
| Select a County<br>Select a county for e-recording.     | simplifile.                                                  |
| Please select a county you wou                          | Auto-populates based on property county and state in ProForm |
| Pierce County (WA)<br>Please select a cost center you w | vould like to use for e-recording.                           |
| 1st Advantage Abstract LLC                              |                                                              |
| Add counties or update account in                       | nformation on Simplifile's website                           |
|                                                         | Back Next Cancel                                             |

The cost centers listed in the second combo box are also managed by Simplifile. If a user's account has access to more than one cost center, the user can select the cost center to which the recording fees and charges will be invoiced by Simplifile. The cost center selected by the user will be saved so that the next time a user opens the Simplifile service, that cost center will be selected by default.

# Adding Documents to a Recording Package

#### Adding a Single Document

Documents for recording are added and managed in the **Simplifile Document Delivery** screen. Selecting the **Browse** button opens Windows Explorer so the user can add a document to the package from a location outside of ProForm. Selecting the **Attachment** button opens to the Order **Attachments** or **SPImage** so the user can add a document from within the Order. Only a .pdf, .tif or .tiff document can be added.

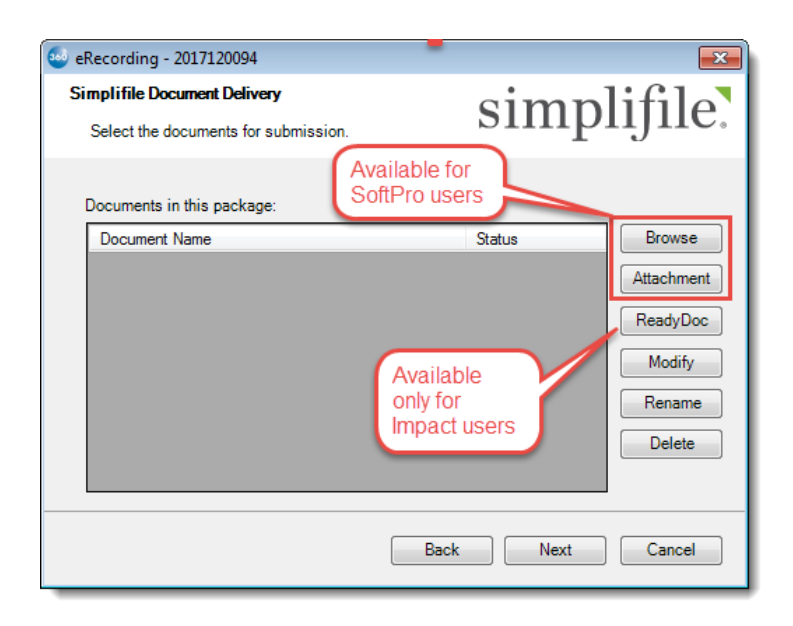

#### **Adding Multiple Documents**

After the user selects a document to add to the recording package, a series of screens will allow the user to manage how the document will be recorded and review what, if any, data from the Order will be sent to Simplifile as part of the recording process. The workflow is as follows:

- 1. Select a county document type;
- 2. Select a ProForm document type; and
- 3. If required by the county for the selected county document type,
  - a. Review or edit certain Order data;
  - b. Select or add Grantors and Grantees; and
  - c. Add a Helper Document.

This workflow applies to each document added to the recording package. After this workflow is completed, the user is returned to the **Simplifile Document Delivery** screen which now displays the

Document Name with the Status for recording.

| 🥹 eRecording - 2017120002                                            |           | <b>-</b>   |
|----------------------------------------------------------------------|-----------|------------|
| Simplifile Document Delivery<br>Select the documents for submission. | simp      | lifile.    |
| Documents in this package:                                           |           |            |
| Document Name                                                        | Status    | Browse     |
| Deed                                                                 | Draft     | Attachment |
|                                                                      |           | ReadyDoc   |
|                                                                      |           | Modify     |
|                                                                      |           | Rename     |
|                                                                      |           | Delete     |
|                                                                      |           |            |
|                                                                      | Back Next | Cancel     |

To add another document to the package for recording, the user selects **Browse** or **Attachment** to select the document, and proceeds through the workflow until the user is returned again to this **Document Delivery Screen.** This process is repeated until the user has added and configured all the document desired for the recording package.

Selecting **Modify** opens the workflow process for the selected document to allow the user to review or make changes to the selections and data. The user can also **Rename** a document in this screen.

| 🤓 eRecording - 2017120002                                                                                                    | 23                                                             |
|----------------------------------------------------------------------------------------------------|----------------------------------------------------------------|
| Simplifile Document Delivery<br>Select the documents for submission.                                                                                                    | lifile.                                                        |
| Documents in this package:           Document N         Rename Document           Deed         Type a new name for the document.           Mortgage         Mortgage-1st | Browse<br>Attachment<br>ReadyDoc<br>Modify<br>Rename<br>Delete |
| Back Next                                                                                                    | Cancel                                                         |

And the **Delete** button removes the selected document from the grid.

The following sections explain the workflow to set up each document for recording.

#### **Selecting Document Types**

Adding a document opens the document type selection window. In this window, the user selects the county document type and the ProForm document type. The document file name will be displayed in the header to show to which document these selections will apply.

| 🥹 eRecording - 201712                | 0094                                |  |  |  |
|--------------------------------------|-------------------------------------|--|--|--|
| Current Document                     | simplifile                          |  |  |  |
| Deed.pdf                             | simpijne.                           |  |  |  |
|                                      |                                     |  |  |  |
| Select from the available            | county document types.              |  |  |  |
| Abandonment                          | ▼                                   |  |  |  |
|                                      |                                     |  |  |  |
| Choose the correspondi               | ng ProForm document type for saving |  |  |  |
| recording information to your order. |                                     |  |  |  |
| IN/A                                 |                                     |  |  |  |
|                                      |                                     |  |  |  |
|                                      |                                     |  |  |  |
|                                      |                                     |  |  |  |
|                                      | Back Next Skip                      |  |  |  |
|                                      |                                     |  |  |  |

#### County Document Type

The first combo box lists all the document types that the county supports for e-recording. This list is managed by Simplifile. Clicking on the box opens the list of document types. Clicking on it again closes the list. With the box open, the user can scroll through the list and click on the desired document type to select it.

| 🥹 eRecording - 2017120094                                                                                  | <b>—</b>            |
|----------------------------------------------------------------------------------------------------|---------------------|
| Current Document<br>Deed.pdf                                                                               | simplifile.         |
| Select from the available count<br>Bargain and Sale Deed<br>Bargain and Sale Deed                          | y document types.   |
| Bill of Sale<br>Birth Certificate<br>Bond Release<br>Boundary Line Adjust<br>Boundary Line Adjustment Revo | Docation/Rescission |
| Boundary Line Resolution                                                                                   | k Next Skip         |

**User Tip:** If you know the county document type name, you can tab to or click on the box and type the first few letters of the name to quickly navigate to the desired document type.

#### ProForm Document Type

#### In Select

The second combo box lists the documents in ProForm where recording information can be saved when the recorded document is returned. At minimum, this box will display the following choices: N/A, Deed 1, Release 1, Assignment 1 and Security Agreement 1.

| 🥹 eRecording - 2017110089                                                                      | <b>—</b>            |  |  |
|------------------------------------------------------------------------------------------------|---------------------|--|--|
| Current Document<br>Deed.pdf                                                                   | simplifile.         |  |  |
| Select from the available coun<br>Bargain and Sale Deed                                        | nty document types. |  |  |
| Choose the corresponding ProForm document type for saving recording information to your order. |                     |  |  |
| N/A<br>N/A<br>Deed 1                                                                           | <b>_</b>            |  |  |
| Release 1<br>Assignment 1<br>Security Instrument 1 - (\$0.00)                                  |                     |  |  |
| Ba                                                                                             | ck Next Skip        |  |  |

In Select, if there are more than one of the ProForm document types with data entered, then the list will display all possible ProForm document types in the Order that could receive recording data. For example, if there are data in the Order for two deeds, two security instruments, two assignments and two existing mortgage liens, like this:

# Screen Shot 1: Two Deeds Deeds (2) Instrument Type Grantor Grantee 1 Warranty Deed Other Interested Party, Inc.

#### Screen Shot 2: Two Security Instruments

| 00          | Sec       | curity Instrume     | ents                             |                          |             |
|-------------|-----------|---------------------|----------------------------------|--------------------------|-------------|
| Loan:       | 1 🔻       | Happy Financia      | al Services, Inc. (\$150,000.00) |                          |             |
| Security I  |           | Principal Amount    | Lender Name                      | Loan Number              |             |
| Security in | 1         | \$150,000.00        | Happy Financial Services, Inc.   | 123654                   |             |
| Instrume    | 2         | \$15,000.00         | Friendly Financial Services, I   |                          |             |
| MERS reg    | istration | n #:                |                                  |                          |             |
| Borrower    | Names     | s for Note and Secu | urity Instrument                 |                          |             |
| Borrower    | namec     | on the note:        | F                                | Corrower names on the se | acurity inc |

Screen Shot: 1: Two Assignments

| Security Instruments                                    |                                |  |
|---------------------------------------------------------|--------------------------------|--|
| Riders                                                  |                                |  |
| Assignments                                             |                                |  |
| +                                                       |                                |  |
| Assignor Name                                           | Assignee Name                  |  |
| Happy Fiinancial Services,Inc.                          | Real Lending, Inc.             |  |
| Bob T. Borrower, Jr. and Betty H. Borrower, husband and | Happy Financial Services, Inc. |  |

#### Screen Shot 4: Two Existing Liens

| 00                                             | Existing Liens                                                                  |                           |               |                 |  |  |
|------------------------------------------------|---------------------------------------------------------------------------------|---------------------------|---------------|-----------------|--|--|
| Existing                                       | Liens (2)                                                                       |                           |               |                 |  |  |
| + -                                            | <b>▲ ▼</b>                                                                      |                           |               |                 |  |  |
| Priority                                       | Borrower/Mortgagor                                                              | Lender/Mortgagee          | Document Type | Existing Loan # |  |  |
| 1                                              | Best Builders, LLC                                                              | Wells Fargo Bank          | Mortgage      | 98765843        |  |  |
| 2                                              | Best Builders, LLC                                                              | Construction Lender, Inc. | Mortgage      |                 |  |  |
| Instrume<br>MERS re<br><u>Mortgage</u>         | Instrument type: Mortgage  MERS registration #: Mortgagor/Mortgagee Information |                           |               |                 |  |  |
| Given by                                       | Given by (Borrower/Mortgagor): Best Builders, LLC                               |                           |               |                 |  |  |
| Lien Rele                                      | ease Recording Informatio                                                       | <u>n</u>                  |               |                 |  |  |
| Dated: 12/12/2017 V Date/Time recorded: (None) |                                                                                 |                           |               |                 |  |  |
| Recorded at/in:                                |                                                                                 |                           |               |                 |  |  |
| Place recorded:                                |                                                                                 |                           | · / ·         |                 |  |  |
| Place re                                       | -recorded:                                                                      |                           |               |                 |  |  |

Then the ProForm documents type combo box will list those document types as:

| 🥯 eRecord | ling - 2017120094                                              |                                                                                        | 23     |
|-----------|----------------------------------------------------------------|----------------------------------------------------------------------------------------|--------|
| Simplifi  | eRecording - 2017120094                                        |                                                                                        | ile.   |
| Selec     | Current Document                                               | simplifile                                                                             |        |
| Docun     | Deed.pdf                                                       | simpingite.                                                                            |        |
| Doc       | Select from the available co                                   | unty document types.                                                                   | owse   |
| Deed      | Bargain and Sale Deed                                          | •                                                                                      | chment |
|           | Choose the corresponding F<br>recording information to you     | ProForm document type for saving<br>r order.                                           | adyDoc |
|           | N/A                                                            | •                                                                                      | odify  |
|           | N/A<br>Deed 1 Cood                                             |                                                                                        | ename  |
|           | Release 1 Existing Li                                          | en Release                                                                             | elete  |
|           | Assignment 1 Assignment 2 Assignment 2                         | nent (under Security Instruments)                                                      |        |
| l         | Security Instrument 1 - Happ<br>Security Instrument 2 - Friend | y Financial Services, Inc. (\$150,000.00)<br>Ily Financial Services, Inc (\$15,000.00) | ancel  |

The user would select Deed 1 if the user wants the recording information to be imported to the recording fields for Deed 1.

| Deeds (2)        |               |                              |          |
|------------------|---------------|------------------------------|----------|
| +                |               |                              |          |
| Instrument Type  |               | Grantor                      | Grantee  |
| 1 Warranty Deed  |               | Best Builders, LLC           | Bob T. B |
| 2 Warranty Deed  |               | Other Interested Party, Inc. | Bob T. B |
| Instrument type: | Warranty Deed | ×                            |          |
| Instrument date: | 12/07/2017 💌  | Date/Time recorded: (None)   | •        |
| Recorded at/in:  |               |                              |          |
| Place recorded:  |               |                              |          |

| 🥹 eRecording - 2017120094                                                                                                 | <b>—</b>                                                                                                    |  |  |  |  |  |
|----------------------------------------------------------------------------------------------------|----------------------------------------------------------------------------------------------------|--|--|--|--|--|
| Current Document<br>Deed.pdf                                                                                              | simplifile.                                                                                                    |  |  |  |  |  |
| Select from the available cour<br>Bargain and Sale Deed<br>Choose the corresponding Pro-<br>recording information to your | Select from the available county document types. Bargain and Sale Deed  Choose the corresponding ProForm document type for saving |  |  |  |  |  |
| Deed 1                                                                                                    |                                                                                                    |  |  |  |  |  |
| Ba                                                                                                    | ck Next Skip                                                                                                    |  |  |  |  |  |

Select the ProForm document type that corresponds to the document being recorded so that the recording information (recording date and time, book, page and/or instrument number) will be returned and imported into the Order in the correct recording data fields.

#### In Standard and Enterprise

Because of how ProForm works in the Standard and Enterprise versions, SoftPro 360 is unable to determine how many loans, assignments and releases are in an Order. As a result, the ProForm document type combo box lists all possible document types for an Order.

| 🥶 eRecordi           | ng - 2017120003                                                                                         |                                               | 8               |
|----------------------|----------------------------------------------------------------------------------------------------|-----------------------------------------------|-----------------|
| Simplifi             | eRecording - 201712000                                                                                  | 3                                             | ∍îile]          |
| Selec                | Current Document                                                                                        | simplifile                                    | •               |
| Docun<br>Doc<br>Deed | Select from the available co<br>Deed Record                                                             | unty document types.                          | owse<br>chment  |
|                      | Choose the corresponding F<br>recording information to you                                              | ProForm document type for saving<br>ir order. | adyDoc<br>odify |
|                      | N/A<br>Deed 1<br>Release 1<br>Release 2<br>Release 3<br>Release 4<br>Release 5<br>Assignment 1          | List in Standard and<br>Enterprise            | elete           |
|                      | Assignment 2<br>Assignment 3<br>Security Instrument 1<br>Security Instrument 2<br>Security Instrument 3 |                                               | Cancel          |

Therefore, it is important that the user select a ProForm document type that is available in the Order so that the recording data is imported correctly. For example, if there is only one Security Instrument in the Order (only an Order opened as a HUD type can have up to three loans/security instruments), selecting

**Security Instrument 1** to record a mortgage would allow the recording data to be imported to the recording fields for the **Security Instrument** in ProForm:

| 8) Security Instruments, Trustee & Riders (2017120002.PFD) |                               |                 |  |  |  |  |
|------------------------------------------------------------|-------------------------------|-----------------|--|--|--|--|
| Security Instrument                                        |                               |                 |  |  |  |  |
| Document:                                                  | Mortgage                      |                 |  |  |  |  |
| Security Instrument & Note Dated:                          | 12/07/2017 Date Recorded: / / | at: : · M       |  |  |  |  |
| MERS Registration Number:                                  |                               |                 |  |  |  |  |
| Recorded At/In: Book                                       | Page                          | Document Number |  |  |  |  |
| Place Recorded:                                            |                               |                 |  |  |  |  |
| Place Re-Recorded:                                         |                               |                 |  |  |  |  |
|                                                            | 1st Loan - Assignments        |                 |  |  |  |  |

If **Security Instrument 2** was selected, importing the recording data, when Accepting the recorded instrument, and the Order was a CD order, the data would have no place to go. A message would be displayed saying that the data could not be imported.

18) Security Instruments, Trustee & Riders (2017120002.PFD) Assignments (2017120002.PFD) Assignment 1 Document: 
 Mortgage Deed of Ti Assignor Full Legal Name: First Ever Savings & Loan Association of North Carolina \* Security Instrument & Note Dated: 12/07/2017 Date Re Address: P. O. Box 90012 Lenderville\_NC 23457 MERS Registration Number: Organized Under the Laws of: State of North Carolina Recorded At/In: Book Page Assignee Full Legal Name: \* Place Recorded: Address • Place Re-Recorded Organized Under the Laws of: 1st Loan - Assignments Consideration Amount: Trustee Information Interest from Date: / / Trustee Nam Document Dated: 1/ / Date Recorded: / / at: : · M of Recorded At/In: Book Page Document Number Place Recorded Address: Place Re-Recorded: Second Trustee Name of Assignment 2 Assignor Full Legal Name: \* Assignee Full Legal Name: \* Trustee's Fee Percentage Minim Document Dated: // Date Recorded: / / at: : · M FNMA, FHA & VA Riders Recorded At/In: Book Page Document Number Security Instrument Riders: AR Condo 📃 1t Place Recorded: Bi-Weekly Balloon Other: Place Re-Recorded: FHA/VA Riders & Allonges: ARA GPA GEA nment 3 Other: Other: Assignor Full Legal Name: \$ VA Mtg/DT Riders: Massumption Assignee Full Legal Name: \* Document Dated: / / Date Recorded: / / at: : · M Existing Liens and/or Assumption, Modification, Consolidation Recorded At/In: Book Page Document Number Document: O Assumption  $\bigcirc$ Place Recorded: Consolidation, Extension & Modified Consolidation, Extension & Modified Consolidation, Extension & Place Re-Recorded: Document Dated: / / Date Re Recorded At/In: Book

Recording data for Assignments would be imported to the 1<sup>st</sup> Loan – Assignments.

#### Recording other document types using "N/A"

ProForm doesn't have recording data fields for document types like powers of attorney, leases, and UCC Financing Statements. For these document types, the user may select **N/A** in the ProForm document type list. When **N/A** is selected, only the recorded document and recording fees will be returned for importing into the Order

#### **County Requested Information**

Some counties require data to be sent with a document for the document to be recorded. Based on the County document type selected (see *County Document Type,* above), Simplifile communicates with SoftPro 360 to tell the user what data from an Order is required.

#### Party Information: Grantors and Grantees

A grantor and grantee window opens when the county requires the names and addresses of the parties to a document. All Buyer, Seller and Lender contacts from the Order will be listed as Grantors and Grantees. If the ProForm document type selected is a Deed, then by default, the Seller contacts will be checked as Grantors and the Buyer contacts will be checked as Grantees.

| 🥯 eReco      | 🥶 eRecording - 2017120093 🛛 💌 |  |                        |  |  |
|--------------|-------------------------------|--|------------------------|--|--|
| Curre<br>Dee | nt Document<br>ed.pdf         |  | simplifile.            |  |  |
|              | Add Grantor                   |  | Add Grantee            |  |  |
|              | Bob Buyer                     |  | Bob Buyer              |  |  |
|              | Betty Buyer                   |  | Betty Buyer            |  |  |
|              | Seller Organization, I        |  | Seller Organization, I |  |  |
|              | Bank of Trust                 |  | Bank of Trust          |  |  |
|              | Ficus Bank                    |  | Ficus Bank             |  |  |
|              | SoftPro Bank                  |  | SoftPro Bank           |  |  |
| •            | Back Next Cancel              |  |                        |  |  |

If the ProForm document type selected is a Security Instrument, then by default, the Borrower/Buyer contacts will be checked as Grantors and the Lender contact associated with that Security Instrument will be selected as the Grantee.

| 🥹 eRecording - 2017120093                                                      |                     |          |                        |
|--------------------------------------------------------------------------------|---------------------|----------|------------------------|
| Current Document                                                               | mplifile            |          |                        |
| Mortgage.pdf D1.                                                               | mpiijne.            |          |                        |
| Select from the available county documen                                       | t types.            |          |                        |
| Inoligage                                                                      | eRecording - 201712 | 0093     |                        |
| Choose the corresponding ProForm docur<br>recording information to your order. | Current Document    |          | aim alifila            |
| Security Instrument 1 - Bank of Trust (\$150                                   | Mortgage.pdf        |          | simplijile.            |
|                                                                                | Add Gi              | antor    | Add Grantee            |
|                                                                                | Bob Buyer           |          | Bob Buyer              |
| Back                                                                           | Next Betty Buyer    |          | Betty Buyer            |
|                                                                                | Seller Organiz      | ation, I | Seller Organization, I |
|                                                                                | Bank of Trust       |          | Bank of Trust          |
|                                                                                | Ficus Bank          |          | Ficus Bank             |
|                                                                                | SoftPro Bank        |          | SoftPro Bank           |
|                                                                                | ۰<br>۱۱۱            |          | •                      |

For **Releases**, **Assignments** and **N/A**, no contacts will be checked by default so that the user can select the correct contacts to send to the county.

#### Adding Grantors and Grantees

If a Grantor or Grantee is entered in the Order as a Buyer, Seller or Lender, the contact will not be displayed in the grids. Click on the **Add Grantor** or **Add Grantee** buttons opens the **Add Grantor** or **Add Grantee** windows. By default, these windows open with the **Individual** party type selected.

| 🛀 Add Grantor 💽         | 😔 Add Grantor               |
|-------------------------|-----------------------------|
| Individual Organization | 🗇 Individual 💿 Organization |
| First Name 🗶            | Name *                      |
| Middle Name:            | Middle Name:                |
| Last Name:              | Last Name:                  |
| Suffix:                 | Suffix:                     |
| Street Address:         | Street Address:             |
| City/State/Zip:         | City/State/Zip:             |
| Save Cancel             | Save Cancel                 |

Only a first name or business name is required by SoftPro 360 to add a contact to the grid. Depending on the county, a full name or address may be required to submit a document for recording.

#### Grantor and Grantee name and address details

Clicking on a contact name opens the contact details window, displaying the first name, middle name, last name and suffix for Individual contacts and the business name for Organization contacts, as well as the contact's current address from the Order.

| 🥶 eRec    | cording - 20171200 | 93               | <u> </u>                          |
|-----------|--------------------|------------------|-----------------------------------|
| Curr      | ent Document       |                  | simplifile                        |
| Mo        | ortgage.pdf        |                  | Simplific.                        |
|           | Add Gran           | tor              | Add Grantee                       |
|           | Bob Buyer          |                  | Bob Buyer                         |
|           | Betty Buyer        | 🥶 Bob Buyer      | <b>—</b>                          |
|           | Seller Organizatio | 💊 🔘 Individual 🖉 | ) Organization                    |
|           | Bank of Trust      | First Name:      | Bob                               |
|           | Ficus Bank         | Middle Name:     |                                   |
|           | SoftPro Bank       | Last Name:       | Buyer                             |
|           | I                  | Suffix:          |                                   |
| •         | III                | Street Address:  | 123 Any St                        |
|           |                    | City/State/Zip:  | Raleigh         NC          27609 |
| py from I | itle Legal         |                  | Close                             |

The data in the details window will be sent to Simplifile if required for recording.

These fields are not editable. If the user wants to add or change a name or address, the user can either (1) return to the Order to edit these fields as necessary, (2) use the **Add Grantor** or **Add Grantee** buttons to add a party to the grid with the added or changed data, or (3) proceed to the next screen and make any changes when reviewing the document on the Simplifile website.

#### Requested Information

Some counties require additional information to be sent with a document for recording.<sup>1</sup> Based on the selected county and the selected county document type, Simplifile will communicate with SoftPro 360 and SoftPro 360 will display the additional required information in a grid.

<sup>&</sup>lt;sup>1</sup> A list of the fields supported by SoftPro 360 for Simplifile is in Appendix A.

| For example, this grid is displayed for a Bargain and S | Sale Deed in Pierce County, WA: |
|---------------------------------------------------------|---------------------------------|
|---------------------------------------------------------|---------------------------------|

| 🥯 eRecording - 2017120093   |                              | ×                              |                                            |          |
|-----------------------------|------------------------------|--------------------------------|--------------------------------------------|----------|
| Select a County             | 6                            | simplifile                     |                                            |          |
| Select a county for e-recor | rding.                       | simpingite.                    |                                            |          |
| (                           | 🥯 eRecording - 2017120093    |                                | x                                          |          |
| Please select a county yo   | Current Document             | aimplifil                      |                                            |          |
| Pierce County (WA)          | Deed.pdf                     | simpiijii                      | le.                                        |          |
|                             | •                            | eRecording - 2017120093        |                                            | <b>X</b> |
| Please select a cost cent   | Select from the available of |                                | aire ali                                   | 61       |
| 1st Advantage Abstract I    | Bargain and Sale Deed        |                                | SIMPII                                     |          |
|                             | Choose the corresponding     |                                | 10                                         | ′        |
| Add counties or update a    | recording information to y   | Name                           | Value                                      | <b>_</b> |
| Add counties of update at   | Deed 1                       | Property Address:              | 123 Any St.                                | -        |
|                             |                              | Personal Property Amount:      | 800.00                                     |          |
|                             |                              | Property City:                 | Tacoma                                     |          |
|                             |                              | Execution Date:                | 10/04/2017                                 |          |
|                             |                              | Gross Selling Price:           | 300,000.00                                 | =        |
|                             |                              | Legal Descriptions:            | Prelim legal                               | -        |
|                             |                              | Property Zip Code:             | 98412                                      |          |
|                             |                              | Property State:                | WA 👻                                       |          |
|                             |                              | Personal Property Description: | Household appliances and lighting fixtures |          |
|                             |                              | Parcel Id:                     | 785-985529-26                              | -        |
|                             | -                            |                                |                                            |          |
|                             |                              |                                | Back Next                                  | Cancel   |

For a Deed in Orange County, FL, this grid is displayed:

| 🥹 eRecording - 2017120094                   | 4                    |                                      |             |
|---------------------------------------------|----------------------|--------------------------------------|-------------|
| Select a County<br>Select a county for e-re | cording.             | simplifile.                          |             |
| (                                           | 🥹 eRecording - 2017: | 120094                               |             |
| Please select a county                      | Current Document     | simplifile                           |             |
| Orange County (FL)                          | Deed.pdf             | simplifie.                           |             |
|                                             |                      | eRecording - 2017120094              | <b>—</b>    |
| Please select a cost ce                     | Select from the a    |                                      | simplifile. |
| 1st Advantage Abstrac                       | Choose the porre     |                                      | pj          |
|                                             | recording inform     | Name Value                           |             |
| Add counties or update                      | Deed 1               | Deed Consideration: 250,000.00       |             |
|                                             |                      |                                      |             |
|                                             |                      |                                      |             |
|                                             |                      | Services (Contraction) (Contraction) |             |
|                                             |                      |                                      |             |

Some counties do not require any additional information to record certain county document types. In that case, no grid will open, and the user will be taken to the next screen in the Simplifile recording wizard.

#### **Adding Helper Documents**

If a county requires an additional document to be recorded with the main document, a window will open with the name of the required supporting document. A combo box to the right opens to a list of options for browsing to or attaching the supporting document to the recording package.

| 🥹 eRecording - 2017120093         | <b>—</b>                                     |
|-----------------------------------|----------------------------------------------|
| Current Document                  | simplifile                                   |
| Deed.pdf                          | simping.                                     |
| The county requires additional do | ocuments for the document type you selected: |
|                                   |                                              |
| REETA                             |                                              |
|                                   | Browse<br>Attachment<br>ReadyDoc             |
|                                   | Back Next Cancel                             |

When a supporting document has been successfully added, the file name will appear with a green checkmark.

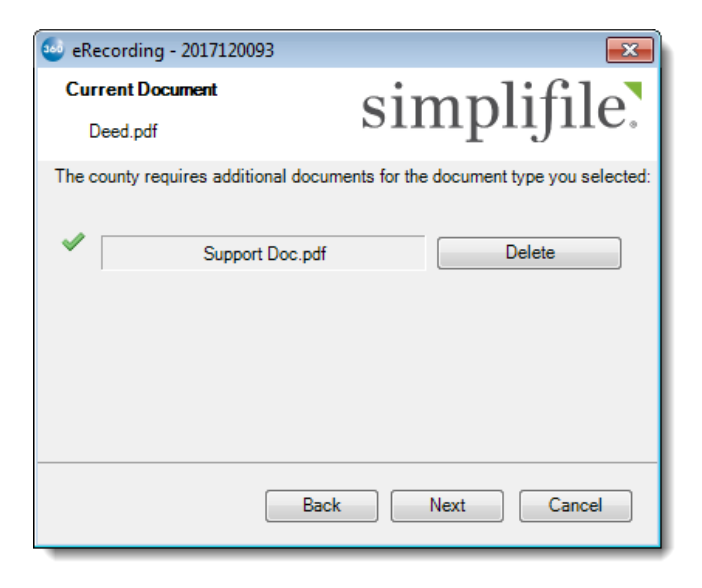

Clicking Next will return the user to the Document Delivery screen.

# Submitting Document Package

After the user has added the documents to the package, selecting **Next** on the **Document Delivery** screen opens the **Ready to Submit** screen. This screen gives the user the option to receive an email notification when the recorded documents are returned to the Order. The user also has a choice to submit the document package to Simplifile for reviewing on its websites *before* it is sent to the county or to send it directly to the county without review.

| 🥶 eRecording - 2017120002                                                                                                    | <b>•</b>                                                                                       |
|----------------------------------------------------------------------------------------------------|------------------------------------------------------------------------------------------------|
| Ready to Submit                                                                                                    | simplifilo                                                                                     |
| The document package is ready for submission.                                                                                                    | simpiljne.                                                                                     |
| If you would like to receive email notification when you<br>READY, it can be sent to:                                                                                                    | r recorded package is                                                                          |
| lizanne.healey-smith@softprocorp.com                                                                                                    |                                                                                                |
| I understand that I am responsible for the information I MAY CHARGE A FEE FOR REJECTED SUBMISSIONS go through the document review process.<br>Review the document package on Simplifile's webs<br>Submit this document package to the county record completing the review process. | submit to the county. The county<br>S. Simplifile strongly suggests you<br>ite.<br>Jer without |
| Back                                                                                                    | Submit Cancel                                                                                  |

#### **Email Notification**

The user has the option to have get an email notification when the recorded package has been returned to the Order and the transaction status in the 360 Queue has changed from **In Progress** to **Ready.** By default, the email address that the user enters to sign into SoftPro 360 is entered for the notice. Also, by default, this option is unchecked. Checking the checkbox, activates the email notification option and allows the user to change the email address for notification.

| If you would like to receive email notification when your recorded package is READY, it can be sent to: |     |  |  |  |  |  |
|----------------------------------------------------------------------------------------------------|-----|--|--|--|--|--|
| sue jones@softprocorp.com                                                                               | - 1 |  |  |  |  |  |
|                                                                                                    |     |  |  |  |  |  |

The changed email address is saved so that it will appear in this field the next time the user opens the Simplifile service in SoftPro 360.

#### The email will message will be similar to this:

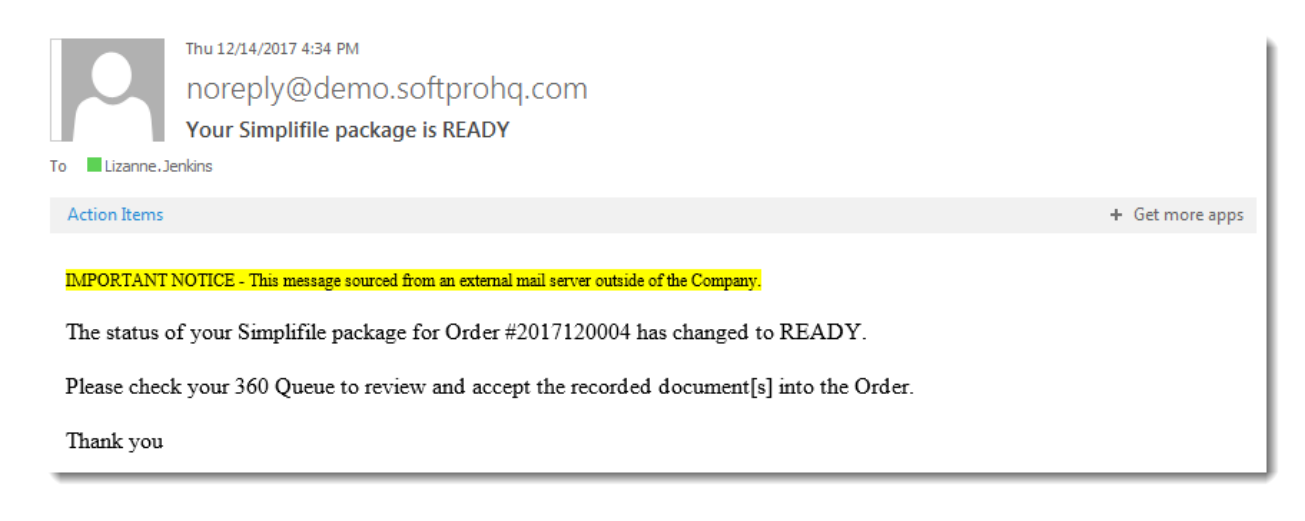

#### **Reviewing Package in Simplifile**

By default, the option to review the package on Simplifile's website before submitting it to the county for recorded is selected. Selecting **Submit** will open the user's default browser to Simplifile with the package available to be reviewed before submitting for recording.

#### Sending Package Directly to County

This option is available only when the user has entered data into all the required fields, if any, for all documents in the package. If any field is empty, this option will be disabled.

| 🥹 eRecording - 2017120002                                        |                                                                       |                                                                                                    |
|------------------------------------------------------------------|-----------------------------------------------------------------------|----------------------------------------------------------------------------------------------------|
|                                                                  |                                                                       | eRecording - 2017120002                                                                                                    |
| Name<br>Property Street Address:                                 | Value<br>987 New St. Tacoma                                           | The document package is ready for submission.                                                                                                    |
| Property Address:<br>Personal Property Amount:<br>Property City; | 987 New St.                                                           | If you would like to receive email notification when your recorded package is READY, it can be sent to:                                                                                                    |
| Execution Date:<br>Gross Selling Price:<br>Legal Descriptions:   | 12/07/2017<br>250,000.00<br>Tax Parcel #7895-25-9<br>County of Pierce | I understand that I am responsible for the information I submit to the county. The cou<br>MAY CHARGE A FEE FOR REJECTED SUBMISSIONS. Simplifile strongly suggests<br>go through the document review process. |
| Property Zip Code:<br>Property State:                            | 98765<br>WA                                                           | <ul> <li>Review the document package on Simplifile's website.</li> <li>Submit this document package to the county recorder without completing the review process.</li> </ul>                                 |
|                                                                  | Back                                                                  | This option is not available either because of the county you selected<br>or the answers to previous questions.                                                                                              |

Please note that this option should be used very carefully. It is intended for advanced users who know the county requirements and whether all those requirements have been met in the recording package,

and no further data would need to be added on the Simplifile website for the package to be "Ready" to Submit.

When a package has been successfully sent without review, a message will let be displayed. The user selects **Finish** to close the service.

| 🥶 eRecording - 2017120002                                                                    | <b>—</b>                           |
|----------------------------------------------------------------------------------------------|------------------------------------|
| Package Delivery Complete<br>The document package was successfully delivered.                | simplifile.                        |
| The document package will be sent to the county recor<br>click the 'Finish' button to close. | der without further review. Please |
|                                                                                              |                                    |
| Back                                                                                         | Finish Cancel                      |

# **Completing Packages in Simplifile**

## **Completing Required Information**

Submitting a package with the review option opens the user's default web browser to the Simplifile website with the documents attached and ready for review.

| Pacl                     | kage De                           | tails                                                |                       |          | Select Select at Organization J |                                                                             |        |            |                                                               |  |
|--------------------------|-----------------------------------|------------------------------------------------------|-----------------------|----------|---------------------------------|-----------------------------------------------------------------------------|--------|------------|---------------------------------------------------------------|--|
| Back<br>Packag<br>201712 | e Name<br>20002                   | Order # is Package Na                                | me                    |          |                                 | 5 minutes                                                                   | - 1 he | our estima | Save<br>Recipient<br>Pierce County, WA<br>ated recording time |  |
| Packag                   | e Created Und                     | er Cost cent<br>in SoftPro                           | ter selected<br>o 360 | )        |                                 |                                                                             |        |            | Package Status<br>Draft                                       |  |
| ISL AU                   | Clic                              | cking on the file<br>ne opens the<br>iew screen.     |                       |          |                                 | Draft status<br>indicates that<br>data is<br>required before<br>package can |        | Down       | hload Print Discard                                           |  |
|                          | Name                              | Туре                                                 | Pages                 | Fees     | Status                          | be submitted.                                                               | ID     | History    | Download/Print                                                |  |
| <b>↑</b>                 | Deed.pdf                          | Bargain and Sale Deed                                | 1                     | \$74.00  | Draft                           | Thu 12/14/17 3:01 PM EST                                                    | ID     | History    | * 🕀                                                           |  |
| +                        | Mortgage.pdf                      | Mortgage                                             | 1                     | \$75.00  | Draft                           | Thu 12/14/17 3:01 PM EST                                                    | ID     | History    | <b>≛</b> ⊖                                                    |  |
|                          | - Choose a De                     | ocument Type -                                       |                       | Add Docu | ıment                           |                                                                             |        |            |                                                               |  |
| Recordi<br>Submis        | ing Fees: \$149<br>sion Fee: \$10 | 9.00 from <i>Invoice</i><br>0.00 from <i>Invoice</i> |                       |          |                                 |                                                                             |        |            |                                                               |  |

If a document has a **Draft** status, the user needs to open the document by clicking on the document's file name. Required data is marked with a red asterisk.

# Submitting Package for Recording

Once the required data has been entered the document status will turn to **Ready** and the **Submit** button is displayed.

| Pac    | kage De          | tails                    |       |          |        | Select Select at Orga    | inizatio | ٦J         | <b>~</b>                                  | Sign Out |
|--------|------------------|--------------------------|-------|----------|--------|--------------------------|----------|------------|-------------------------------------------|----------|
| Back   | t l              |                          |       |          |        |                          |          |            | Save                                      |          |
| Packag | e Name           |                          |       |          |        |                          |          |            | Recipient                                 |          |
| 201712 | 20002            |                          |       |          |        | 5 min                    | utes - 1 | hour estin | Pierce County, WA<br>nated recording time |          |
|        |                  |                          |       |          |        |                          |          |            | ∧ Package Status                          |          |
|        |                  |                          |       |          |        |                          |          |            | Ready                                     |          |
| Packag | e Created Unde   | er                       |       |          |        |                          |          |            |                                           |          |
| 1st Ad | vantage Abstract | LLC                      |       |          |        |                          |          |            |                                           |          |
|        |                  |                          |       |          |        |                          |          | Download   | Print Discard Submit                      |          |
|        | Name             | Туре                     | Pages | Fees     | Status | Date                     | ID       | History    | Download/Print                            |          |
| ↑ □    | Deed.pdf         | Bargain and Sale Deed    | 1     | \$74.00  | Ready  | Thu 12/14/17 3:01 PM EST | ID       | History    | * 0                                       |          |
| +      | Mortgage.pdf     | Mortgage                 | 1     | \$75.00  | Ready  | Thu 12/14/17 3:01 PM EST | ID       | History    | * 0                                       |          |
|        | - Choose a Do    | ocument Type -           |       | d Docume | ent    |                          |          |            |                                           |          |
| Record | ing Fees: \$149  | .00 from <i>Invoice</i>  |       |          |        |                          |          |            |                                           |          |
| Submis | sion Fee: \$10   | 0.00 from <i>Invoice</i> |       |          |        |                          |          |            |                                           |          |
|        |                  |                          |       |          |        |                          |          |            |                                           |          |

Clicking the **Submit** button sends the package to the county for recording.

# **Managing Packages after Submission**

# Importing a Recorded Package

#### **Opening a "Ready" Transaction**

When a package has been has been successfully recorded, the transaction status will change to **Ready.** 

| 36 | 0 Queue   |                  |           |              |              |                   |  |
|----|-----------|------------------|-----------|--------------|--------------|-------------------|--|
|    | 🖉 Next St | tep 回 🖂          | Views:    | Active Order |              | 🖥 🐻 🋗 🛛 Filter: 🛛 |  |
| Г  |           | Provider Service |           | Status       | Linked Order | Linked Profile    |  |
|    | \$        | Simplifile       | eRecordin | Ready        | 2017120004   | \\Default         |  |
|    |           |                  |           |              |              |                   |  |

Clicking on the **Next Step** icon or double clicking on the transaction will open the Review screen.

| 6                  |          |                          |                     |                |             |               | 8    |        |               |              |            |     |   |
|--------------------|----------|--------------------------|---------------------|----------------|-------------|---------------|------|--------|---------------|--------------|------------|-----|---|
| 🛃 Select All 📑 Sel | ect Nor  | ne 🛛 🧱 Field Codes 🗍 Lin | nked To: 2017120004 |                | -           |               |      |        |               |              |            |     |   |
| Groups             | 🕑 D      | ata                      |                     |                |             |               |      |        |               |              |            |     |   |
| Al                 | V        | Name                     | Current Value       | Ne             | w Value     |               |      |        |               |              |            |     |   |
| Recording Fee      |          | Recording Fee            |                     | Re             | cording Fee | 10.00Tr       | 2    | ш      |               |              |            |     |   |
| 2000.pu            | ~        | Recorded Date            |                     | 12/            | 14/2017 4:  | 34:18 PM      |      |        |               |              |            |     |   |
|                    | <b>V</b> | Book Number              |                     |                |             |               |      | ш      |               |              |            |     |   |
|                    | <b>v</b> | Book Number Label        | Book                | Boo            | k Number    |               | D    |        |               |              |            |     |   |
|                    | V        | Page Number              |                     |                |             |               |      | ш      |               |              |            |     |   |
|                    | <b>V</b> | Page Number Label        | Page                | Pag            | ge Number   |               | 1    | -      |               |              |            |     |   |
| Documents          |          |                          |                     |                |             |               |      | 1      |               |              |            |     |   |
| View Cop           | y File   | Name                     |                     |                | File Size   | Transferre    | ed   | 1      |               |              |            |     |   |
|                    | Dee      | d.pdf                    |                     |                | 1786        | 100%          |      |        |               |              |            |     |   |
|                    | Tran     | nsactionReport.pdf       |                     |                | 10274       | 100%          |      |        |               |              |            |     |   |
|                    | _        |                          | 6                   |                |             |               |      |        |               |              |            | -   | × |
|                    | STD      | or ENT                   | 로 Select All 📑 Sel  | ect No         | ne 🛛 🗰 F    | eld Codes     | Link | ed To  | D: 2017110086 | Ŧ            |            |     |   |
|                    | _        |                          | Groups              | 0              | Data        |               | -    |        |               |              |            |     |   |
|                    |          |                          |                     |                |             |               |      | ~      |               | N            |            |     |   |
|                    |          |                          | Recording Fee       |                | Name        | - 5           |      | Curre  | nt value      | New Value    |            |     |   |
|                    | -        |                          | Deed.pdf            |                | Transfor    | ig ree<br>T-w |      | )<br>) |               | 2000.00      |            |     | = |
|                    |          |                          |                     | Submission Eas |             |               | 0    |        | 2800.00       |              | - <u>1</u> |     |   |
|                    |          |                          |                     |                | Recorde     | d Date        |      | ,<br>  |               | 12/15/2017 8 | 52·49 AM   |     |   |
|                    |          |                          |                     |                | Book Nu     | mber          |      |        |               | 12 10 2017 0 |            |     |   |
|                    |          |                          |                     |                | Book Nu     | mber Label    |      |        |               | Book Number  |            |     | ÷ |
|                    |          |                          | Documents           |                |             |               |      | _      |               |              |            |     | = |
|                    |          |                          | View Con            | v Fil          | e Name      |               |      | _      |               | File Size    | Transfem   | ed  | = |
|                    |          |                          |                     | De             | ed.pdf      |               |      |        |               | 1786         | 100%       |     |   |
|                    |          |                          |                     | Tra            | nsactionRe  | port.pdf      |      |        |               | 10277        | 100%       |     |   |
|                    |          |                          |                     |                |             |               | -    |        | _             |              |            |     |   |
|                    |          |                          |                     |                |             |               |      | Se     | lect          |              |            |     |   |
|                    |          |                          |                     |                |             |               |      |        |               |              |            |     |   |
|                    |          |                          |                     |                |             |               |      |        |               | Accep        | t Cl       | ose |   |
|                    |          |                          |                     |                | -           | -             |      |        |               |              | -          |     | _ |

#### Working in the Review Screen

The **Groups** section of the screen displays the data tree. Selecting on a branch of the tree will display only the data relevant to that branch. The **Data** section of the screen displays a description of each data item, the **Current Value** if on exists in the Order, and the **New Value** sent by Simplfile.

Selecting the **Field Codes** button opens a column in the **Data** section that displays the field codes for the fields into which the **New Values** will be imported.

| •                          |                                                            |                   |               |            |                |  |   |  |  |
|----------------------------|------------------------------------------------------------|-------------------|---------------|------------|----------------|--|---|--|--|
| 로 Select All 🖹 Sel         | Select All 式 Select None Field Codes Linked To: 2017120004 |                   |               |            |                |  |   |  |  |
| Groups                     | 🕑 Da                                                       | ta                |               |            |                |  |   |  |  |
| All                        | <b>V</b>                                                   | Name              | Current Value | Field Code | New Value      |  | - |  |  |
| Recording Fee     Deed.pdf | ~                                                          | Recorded Date     |               | DEEDRECO   | 12/14/2017 4:3 |  |   |  |  |
|                            | ~                                                          | Book Number       |               | DEEDRWBK   |                |  | _ |  |  |
|                            |                                                            | Book Number La    | Book          | DEEDLBBK   | Book Number    |  | = |  |  |
|                            | 1                                                          | Page Number       |               | DEEDRWPG   |                |  |   |  |  |
|                            | <b>v</b>                                                   | Page Number La    | Page          | DEEDLBPG   | Page Number    |  |   |  |  |
|                            | V                                                          | Instrument Number |               | DEEDRWDO   | 3287198314     |  | - |  |  |

Recording fees are sent to the Notes section of the Order.

| 2) File No., Settlement Dates, | Notes (2017120004                                               | .PFD)                                                    |
|--------------------------------|-----------------------------------------------------------------|----------------------------------------------------------|
| Firm File Number:              | 2017120004                                                      |                                                          |
| Transaction Type:              | Purchase                                                        | Refinance Equity                                         |
| Cash Sale:                     | Construction:                                                   | Reverse Mortgage:                                        |
| Settlement Date:               | //                                                              | ProScheduler                                             |
| lr                             | nclude Saturday in R                                            | escission Period:                                        |
| Disbursement Date:             | //                                                              | Proration Date: / /                                      |
| Title Examiner:                |                                                                 | Closer:                                                  |
| Escrower:                      |                                                                 | Escrower Title:                                          |
| Order Notes:                   | Recording Fee:10.0<br>Transfer Tax:1750.0<br>Submission Fee:5.0 | 0<br>0<br>0<br>0<br>0<br>0<br>0<br>0<br>0<br>0<br>0<br>0 |

| No | tes (1)                 |   |         | Select               |  |                                                                                                    |  |
|----|-------------------------|---|---------|----------------------|--|----------------------------------------------------------------------------------------------------|--|
| ł  |                         |   |         | Select               |  |                                                                                                    |  |
|    | 8                       | C | Created | Last Modified        |  | Note                                                                                                |  |
| ۲  | ▶ 🇞 12/15/2017 09:07 AM |   |         | Lizanne Healey-Smith |  | Initial Recording Fee: \$10.00<br>Initial Transfer Tax: \$2800.00<br>Initial Submission Fee: \$5.00 |  |
|    |                         |   |         |                      |  |                                                                                                    |  |

The **Edit** icon to the right of each line allows the user to open the **New Value** and edit it before importing it into the Order.

| <b>5</b>            |                        |                          |                             | X             |                         | 1       |
|---------------------|------------------------|--------------------------|-----------------------------|---------------|-------------------------|---------|
| 😴 Select All 📑 Sele | ect None 🛛 🛄 Field Cod | es   Linked To: 20171200 | 04 👻                        |               |                         |         |
| Groups              | 🕝 Data                 |                          |                             |               |                         |         |
| All                 | Name                   | Current Value            | New Value                   | *             |                         |         |
| Deed.pdf            | Recorded Date          |                          | 12/14/2017 4:34:18 PM       |               |                         |         |
|                     | Book Number            |                          |                             |               |                         |         |
|                     | Book Number Lab        | el Book                  | Book Number                 | <u>&gt;</u> = |                         |         |
|                     | Page Number            |                          |                             |               |                         |         |
|                     | Page Edit New V        | alue : Book Number Label |                             |               |                         | ×       |
|                     | Append                 | 🔄 🍠 Revert 🛛 🏂 Upperd    | ase   👆 Lowercase   Aa Prop | ercase 📲      | 🔳 Trim   🗎 Copy   🐰 Cut | 🖺 Paste |
| Documents           | Book Numbe             | r                        |                             |               |                         | A       |
| View Copy           | / File Name            |                          |                             |               |                         |         |
|                     | Deed.pdf               |                          |                             |               |                         |         |
|                     | Transactio             |                          |                             |               |                         |         |

**USER TIP:** If you are unsure whether to accept the data or not, you can use the **Edit** feature and select **Append** in the **Edit New Value** screen. This will add the **Current Value** to the **New Value**. As long as the field has sufficient space to hold both the **Current Value** and the **New Value**, after clicking **Accept**, they will both be in the field so that you can decide on which data to keep when you are back in the Order.

The **Documents** section of the Review screen displays the documents that may be attached to the Order's **Attachments** or **SPImage.** The **View** icon allows the user to open the document prior to importing it into the Order. The **Copy** icon allows the user to copy and paste an image of the document into another document.

By default all documents and data are selected to be imported into the Order. Any item unchecked will not be imported and will not be available for importing after the user clicks **Accept**. After the user has reviewed the data and documents and made any changes, clicking the **Accept** button sends the documents to **Attachments** or **SPImage** and the data to the appropriate fields in the Order. Once the importing is done, the **Review** screen closes and the transaction status in the 360 Queue changes to **Completed**.

| 360 Queue                                                     |            |           |           |              |                |  |  |  |  |  |  |
|---------------------------------------------------------------|------------|-----------|-----------|--------------|----------------|--|--|--|--|--|--|
| 🗄 💿 Next Step 💿 🖂 📄   Views: Active Order 🛛 🚽 🔯 🔜 🏙   Filter: |            |           |           |              |                |  |  |  |  |  |  |
|                                                               | Provider   | Service   | Status    | Linked Order | Linked Profile |  |  |  |  |  |  |
| \$                                                            | Simplifile | eRecordin | Completed | 2017120004   | \\Default      |  |  |  |  |  |  |
|                                                               |            |           |           |              |                |  |  |  |  |  |  |

The user can also select the **Close** button to close out of the Review screen without importing the data and documents the order. The transaction status will remain as **Ready** so that the user can open it later to review and import the data and documents.

## Canceling a Package Submitted to Simplifile

Once and order has been submitted to Simplifile, it can be canceled in the 360 Queue **only if** the package is in **Draft** status on the Simplifile website and was not sent to the county for recording, or if the transaction has been rejected and has an **Updated** status. A **Ready** transaction cannot be canceled.

To cancel a package, select the Simplifile transaction and the **Void** icon in the 360 Queue toolbar.

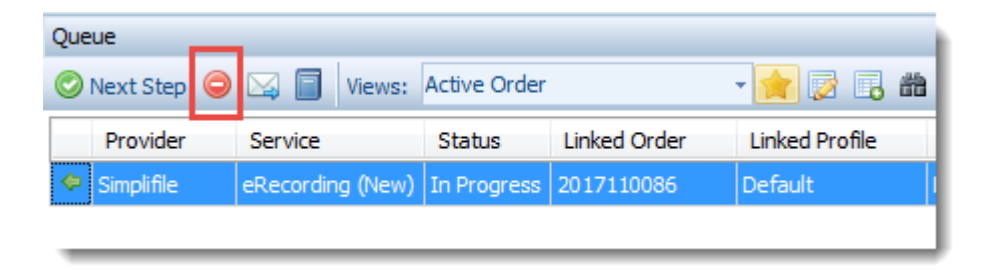

This opens the **Cancel** screen. Checking the **I Agree** checkbox, enables the **Next** button.

| 🥹 eRecording - 2017110086                                                        |                                                                         |
|----------------------------------------------------------------------------------|-------------------------------------------------------------------------|
| Cancel                                                                           | simplifile.                                                             |
| Canceling this transaction will remove<br>Simplifile's website. Are you sure you | a the order from your 360 Queue and<br>want to cancel this transaction? |
|                                                                                  | Back Next Cancel                                                        |

Clicking on the **Next** button sends the cancelation request to Simplifile. When the cancelation submission is complete a window will open to let the user know that the recording package has been canceled. The user can select the **Finish** button to close the service.

In the 360 Queue, the transaction will have a **Canceled** status and cannot be opened again.

| Queue                                   |                  |                    |                            |   |  |  |  |  |  |
|-----------------------------------------|------------------|--------------------|----------------------------|---|--|--|--|--|--|
| 🛇 Next Step 👄 🖂 🗐 Views: Active Order 🔹 |                  |                    |                            |   |  |  |  |  |  |
|                                         |                  |                    |                            |   |  |  |  |  |  |
| Provider                                | Service          | Status             | Linked Order               | L |  |  |  |  |  |
| Simplifile                              | eRecording (New) | Status<br>Canceled | Linked Order<br>2017110086 | D |  |  |  |  |  |

# Handling Rejected Packages

If a package has been rejected by the county, Simplifile will send a notification to SoftPro 360. In the 360 Queue the transaction status will be **Updated.** 

| 360 Queue                                                   |               |           |         |              |                |  |  |  |
|-------------------------------------------------------------|---------------|-----------|---------|--------------|----------------|--|--|--|
| 📀 Next Step 🤤 🖂 📋   Views: Active Order 🔹 📩 📄 🔀 🛗   Filter: |               |           |         |              |                |  |  |  |
|                                                             | Provider      | Service   | Status  | Linked Order | Linked Profile |  |  |  |
| e !                                                         | Simplifile    | eRecordin | Updated | 2017120004   | \\Default      |  |  |  |
|                                                             |               |           |         |              |                |  |  |  |
|                                                             |               |           |         |              |                |  |  |  |
|                                                             |               |           |         |              |                |  |  |  |
|                                                             |               |           |         |              |                |  |  |  |
| 1 of 1 result                                               | ts at 4:04 PM |           |         |              |                |  |  |  |

The file name of the document rejected and the reason for rejection will be in the transaction log. Clicking on the Transaction Log icon opens the transaction log. Hovering over the message will display the full rejection explanation.

| Provider         Senice         Status         Linked Order         Linked Profile           Image: Simplifile         eRecord in         Updated         2017120004         \\Default |
|----------------------------------------------------------------------------------------------------|
| Simplifile eRecolutin Updated 2017120004 \Default                                                                                                    |
|                                                                                                    |
|                                                                                                    |
| Created On Created By Message                                                                                                    |
| 12/14/2017 4:00:45 PM lizanne.healey-smith@softprocorp.com Operation Submit requested                                                                                                  |
| 1 12/14/2017 4:02:38 PM simplifileservice Operation Remit requested                                                                                                    |
| 12/14/2017 4:02:38 PM Simplifile REJECTED 'Deed.pdf': Randomly s                                                                                                    |
| REJECTED 'D                                                                                                    |

Clicking on the **Next Step** icon or double-clicking on the transaction in the 360 Queue will open the Simplifile service.

| 360 Queue                                                   |               |           |         |              |                |  |  |  |
|-------------------------------------------------------------|---------------|-----------|---------|--------------|----------------|--|--|--|
| 🛇 Next Step 🤤 🖂 🗐   Views: Active Order 🔹 🚖 🎲 🐻 🛗   Filter: |               |           |         |              |                |  |  |  |
|                                                             | Provider      | Service   | Status  | Linked Order | Linked Profile |  |  |  |
| e ?                                                         | Simplifile    | eRecordin | Updated | 2017120004   | \\Default      |  |  |  |
| Click Next Step or double-click on the transaction to open. |               |           |         |              |                |  |  |  |
| 1 of 1 result                                               | ts at 4:04 PM |           |         |              |                |  |  |  |

If there was an issue with the document, the user can **Delete** the document from the **Document Delivery** screen and attach the corrected document. If there was an issue with indexing, the user can keep the attached document and click the **Modify** button to open information screens and review the corrections to besent with the document package.

Once in the Simplifile website, the user can open the document to address any required data issues and submit the package again for recording. The transaction status in the 360 Queue will return to **In Progress**.

| 360 Queu | 360 Queue                                                                                 |           |             |              |                |              |                    |              |             |                         |   |
|----------|-------------------------------------------------------------------------------------------|-----------|-------------|--------------|----------------|--------------|--------------------|--------------|-------------|-------------------------|---|
| 🗄 🔘 Nex  | 🛇 Next Step \ominus 🖂 🗐   Views: Active Order 🔹 🔶 📝 😨 🚓 🏥   Filter: All Providers 🔍 🖉 🏢 🖉 |           |             |              |                |              |                    |              |             |                         |   |
|          |                                                                                           | _         |             |              |                | <u></u>      |                    |              |             |                         |   |
|          | Provider                                                                                  | Service   | Status      | Linked Order | Linked Profile | Created By   | Created On         | Completed On | Description | Transaction Number      | - |
| \$       | Simplifile                                                                                | eRecordin | In Progress | 2017120004   | \\Default      | Lizanne Heal | 12/14/2017 4:00 PM |              |             | 410060-20-171214-016701 |   |

# **Additional Features for Select Users**

## **CDF Page 2: Actual Charges**

For all ProForm users, recording charges and fees are sent to the **Order Notes** when imported with the recorded documents and data (see *Working in the Review Screen,* above). For Select users (version 4.2.2 and higher) these fees and charges are also sent to the **Actual Charges** dialog in CDF Section E and HUD Section 1200.

|    | <click< th=""><th>ere to add a row&gt;</th><th>E.<br/>Cha</th><th>Taxes and Other Ge<br/>arges for Line 01</th><th>ove</th><th>ernment F</th><th>ees</th><th></th><th></th><th></th><th></th><th></th><th></th></click<> | ere to add a row>                  | E.<br>Cha | Taxes and Other Ge<br>arges for Line 01 | ove | ernment F     | ees                |               |              |                             |                  |                    |                       |
|----|----------------------------------------------------------------------------------------------------|------------------------------------|-----------|-----------------------------------------|-----|---------------|--------------------|---------------|--------------|-----------------------------|------------------|--------------------|-----------------------|
| C. | Service                                                                                                    | s Borrower Did Shop For            | -         | _                                       |     |               |                    |               |              |                             |                  |                    |                       |
|    |                                                                                                    | Description                        |           | Description                             |     |               | Re                 | То            | ,            | Borrower-Paid<br>At Closing | Borrow<br>Before | er-Paid<br>Closing | Seller-Pa<br>At Closi |
| •  | <u>01</u>                                                                                                    | Title - Lender's Title Insurance   | ▶ 1       | Recording Fees                          |     |               |                    | G             |              | \$10.00                     |                  |                    |                       |
|    | 02                                                                                                    |                                    |           |                                         |     | Actual Charge | s                  |               |              |                             |                  |                    | ×                     |
|    | 03                                                                                                    |                                    |           |                                         |     | -             |                    |               |              |                             |                  |                    |                       |
|    | 05                                                                                                    |                                    |           |                                         |     |               | ſ                  | Initi         | al           | Re-Recor                    | rded             | Bill Co            | ode                   |
|    | <u>06</u>                                                                                                    |                                    | Fee       | s Details Payors Payees                 |     | Recording fe  | es:                |               | \$10.00      |                             |                  | REC                | •                     |
|    | <u>07</u>                                                                                                    |                                    |           | Fee Schedule Type                       | Pa  | Transfer tax  | es:                |               | \$2,800.00   |                             |                  | RTX                | -                     |
|    | <u>08</u>                                                                                                    |                                    | •         | Recording                               |     | Recording s   | ervice charges:    |               | \$5.00       |                             |                  | MIS                | -                     |
| D. | TOTAL                                                                                                    | LOAN COSTS (Borrower-Paic          |           |                                         | 1   | Total char    | ng service charges | are not eligi | ble for reim | bursement (omit             | from tota        | ls)                |                       |
|    | Loan Cor                                                                                                    | the Subtotale ( $\Delta + B + C$ ) |           |                                         | 1   | Total actu    | al chames:         |               |              | 2 815 00                    |                  |                    |                       |
| Ot | her Co                                                                                                    | ists                               |           |                                         |     | Overage (     | +)/Shortage (-)    |               |              | -\$5.00                     |                  |                    |                       |
| E. | Taxes a                                                                                                    | nd Other Government Fees           |           |                                         |     | Reconc        | le complete        |               |              |                             |                  |                    |                       |
| ١  | <u>01</u><br>02                                                                                                    | Recording Fees                     |           |                                         |     |               |                    |               |              |                             |                  | Clos               | se                    |
| F  | <click h<="" td=""><td>ere to add a row&gt;</td><td></td><td></td><td></td><td></td><td></td><td></td><td></td><td></td><td></td><td></td><td></td></click>                                                              | ere to add a row>                  |           |                                         |     |               |                    |               |              |                             |                  |                    |                       |
|    | riopula                                                                                                    |                                    |           |                                         |     |               |                    |               |              |                             |                  |                    |                       |
|    |                                                                                                    |                                    |           |                                         |     |               |                    |               |              |                             |                  |                    |                       |

The fees and charges for the first recorded package in the Order are sent to the **Initial** column. The fees and charges for additional recorded packages are sent to the **Re-Recorded** column.

| Actual Charges             |                               |                         | <b>×</b>  |
|----------------------------|-------------------------------|-------------------------|-----------|
|                            | le#ial                        | Po Poperdad             | Pill Codo |
| Recording fees:            | \$10.00                       | \$10.00                 | REC -     |
| Transfer taxes:            | \$2,800.00                    | \$825.00                | RTX -     |
| Recording service charges: | \$5.00                        | \$5.00                  | MIS 👻     |
| 🔲 Pasardina sanjan aharasa | ne net elizible far minhun    | ement (emit frem tetal  |           |
| Hecoroling service charges | are not eligible for reimburs | sement (omit from total | 5)        |
| Total charged:             | \$2,5                         | B10.00                  |           |
| Total actual charges:      | \$3.0                         | 655.00                  |           |
| Overage (+)/Shortage (-):  | -\$1                          | 845.00                  |           |
| Reconcile complete         |                               |                         |           |
|                            |                               |                         | Class     |
|                            |                               |                         | Guse      |

If more than one additional package has been recorded, the **Re-Recorded** column will display the cumulative total of the additional fees and charges.

| Actual Charges                           |                            |                           | <b>—</b>  |
|------------------------------------------|----------------------------|---------------------------|-----------|
|                                          | Initial                    | Re-Recorded               | Bill Code |
| Recording fees:                          | \$10.00                    | \$20.00                   | REC 💌     |
| Transfer taxes:                          | \$2,800.00                 | \$825.00                  | RTX 💌     |
| Recording service charges:               | \$5.00                     | \$10.00                   | MIS       |
| Recording service charges Total charged: | are not eligible for reimb | ursement (omit from total | s)        |
| Total actual charges:                    | \$3                        | 3.670.00                  |           |
| Overage (+)/Shortage (-):                |                            | -\$15.00                  |           |
| Reconcile complete                       |                            |                           | Close     |
|                                          |                            |                           |           |

The cumulative total for the fees and charges for subsequent recorded packages will also be sent to the **Order Notes** for each recorded package.

| N | of | te | 5 ( | 3 | ) |
|---|----|----|-----|---|---|
|   |    |    |     |   |   |

| + - ₽ |    |                |                     |                      |                                                                                                    |  |  |
|-------|----|----------------|---------------------|----------------------|----------------------------------------------------------------------------------------------------|--|--|
|       | 8  | C <sup>a</sup> | Created             | Last Modified        | Note                                                                                                    |  |  |
| Þ     | 80 |                | 12/15/2017 10:36 AM | Lizanne Healey-Smith | Re-Recorded Recording Fee: \$20.00<br>Re-Recorded Transfer Tax: \$825.00<br>Re-Recorded Submission Fee: \$10.00 |  |  |
|       | 2  |                | 12/15/2017 10:00 AM | Lizanne Healey-Smith | Re-Recorded Recording Fee: \$10.00<br>Re-Recorded Transfer Tax: \$825.00<br>Re-Recorded Submission Fee: \$5.00  |  |  |
|       | 2  |                | 12/15/2017 09:07 AM | Lizanne Healey-Smith | Initial Recording Fee: \$10.00<br>Initial Transfer Tax: \$2800.00<br>Initial Submission Fee: \$5.00             |  |  |

These notes reflect the fees for the third recording package (the second Re-Recorded package to be a Recording fee of \$10, Transfer Tax of \$0 and a Submission Fee of \$5.

For more information on Actual Charges, click use F1 Help when in the Actual Charges dialog.

### **Automation**

**Workflow Automation** is available to Select users on Select version 4.3.2 (4.2.41028.5) or higher. Automation for Simplifile transactions can be enabled to submit a new recording package and handle packages returned to 360. Only users with **SPAdmin** access can create an automation process. Automation processes are created is **SPAdmin** by clicking on the **Processes** subfolder under **Automation** and clicking on **New Process Setup** in the **Processes** ribbon, or right clicking on the **Processes** subfolder and clicking on **New Processes**.<sup>2</sup>

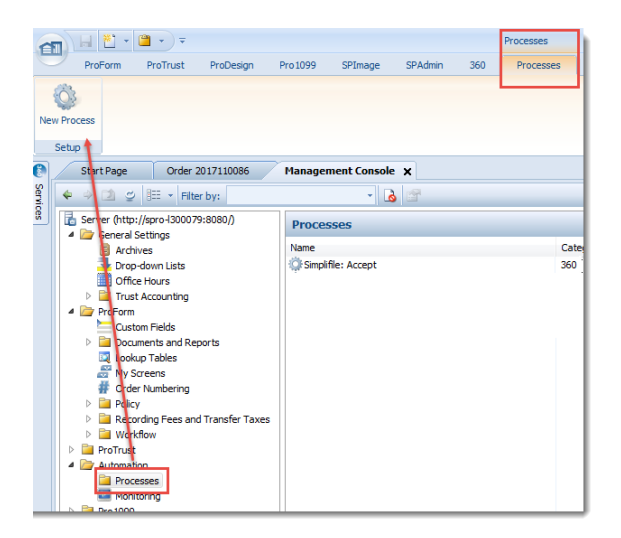

There are multiple automation processes that can be set up for Simplifile. One example is to set up a process to accept recorded packages. In the **Automation Process Wizard**, for **When**, select (1) **360 transaction is updated** and (2) the **specific** link to select **Simplifile – eRecording**.

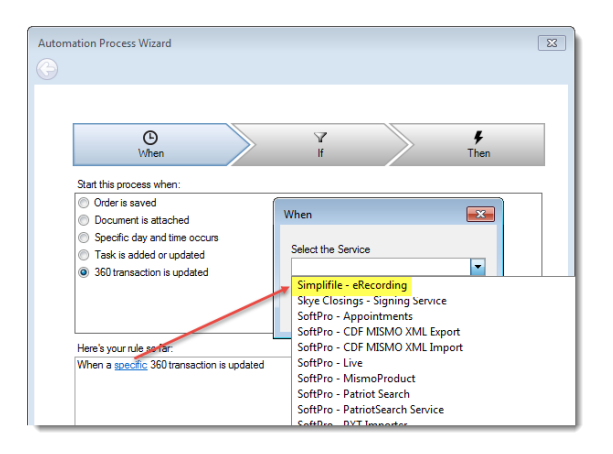

<sup>&</sup>lt;sup>2</sup> A full explanation of the **Automation** process is beyond the scope of this User Guide. For more information, access the **Processes** subfolder in the **Management Console** of **SPAdmin**, and click the **F1** key to open the online **F1 Help** guide for **Select Automation**.

For If, check 360 transaction status is and a specific value of Ready.

| Automation Process Wizard                                    | Image: State State Sta |
|--------------------------------------------------------------|----------------------------------------------------------------------------------------------------|
| O                                                            | Y F                                                                                                    |
| When                                                         | If Then                                                                                                    |
| And if these conditions are met:                             | If                                                                                                    |
| 360 transaction field is specific value                      | 360 transaction status is                                                                                                    |
| 360 transaction provider reference name contains             | New                                                                                                    |
| 360 transaction provider reference number contains           | V Ready                                                                                                    |
| 360 transaction sent to contains specific value              | Completed                                                                                                    |
| <b>9</b> 360 transaction status is specific value            | Rejected                                                                                                    |
| <b>9</b> 360 transaction status is specific value            | Canceled                                                                                                    |
| <b>9</b> 360 transaction status for the specific value       | Error                                                                                                    |
| <b>9</b> 360 transaction status is specific value            | InProgress                                                                                                    |
| <b>9</b> Order has the following criteria                    | Updated                                                                                                    |
| Here's your rule so far:                                     | Accepted                                                                                                    |
| When a <u>Simplifie - effection (New)</u> 360 transaction is | Suspended                                                                                                    |
| and 360 transaction status is <u>epecific value</u>          | Sending                                                                                                    |
|                                                              | Next > Cancel                                                                                                    |

For Then, check Perform a specific 360 action and a Service Action of Simplifile Accept, Accept Data of Overwrite Data, and Accept Documents as Accept Documents.

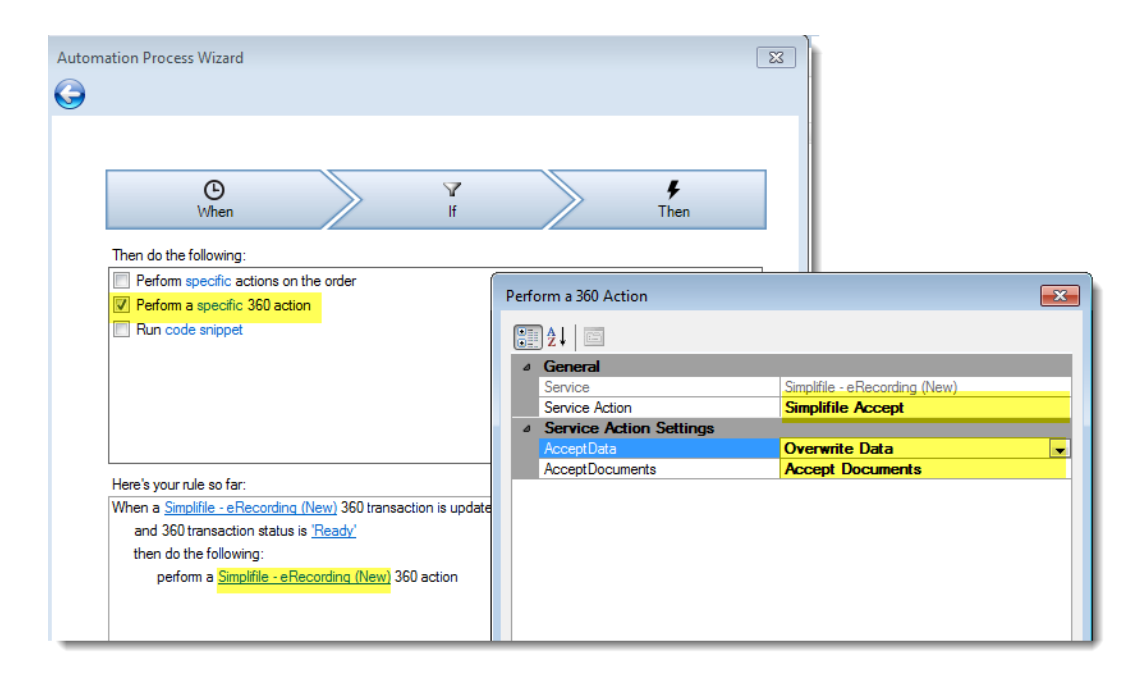

Click **Finish** on the **Automation Process Wizard** and enter a **Name** for the process in the next screen. Checking the **Enable this process** checkbox will enable the process for In Progress and new recording transactions.